1、学生用户登录到教务系统主页面:

| 的江师范学院教学信息服         | 务平台                |                                                                                                    |     |               |       |       |   |    |                           |                         |                       |      |       |           |       |      | (      | 9     |
|---------------------|--------------------|----------------------------------------------------------------------------------------------------|-----|---------------|-------|-------|---|----|---------------------------|-------------------------|-----------------------|------|-------|-----------|-------|------|--------|-------|
| 报名申请★ 信息维护★ 选课★ 信息登 | 锢→ 教学评价→ 毕业设计(论文)→ |                                                                                                    |     |               |       |       |   |    |                           |                         |                       |      |       |           |       |      |        |       |
| 我的应用                | 0                  | <ul> <li>通知</li> <li>【置荷】【通知】 2020年秋季智慧树晶识带程成场已上供物务系统 (12) 202</li> <li>【置荷】【通知】 关于线上收集勃学意见的通知 (12) 202</li> <li>【置荷】【通知】 2020年秋季学期智慧树通识很考试提示 (12) 202</li> </ul> |     |               |       |       |   |    |                           | 021-0<br>020-1<br>020-1 | 11-19<br>2-29<br>2-29 |      |       |           |       |      |        |       |
|                     | 课表                 | ^                                                                                                    | 校历  | 历 2020-20     |       |       |   |    | 2021学年2学期(2021_02-22至2021 |                         |                       |      | 2021  | 21-07-11) |       |      |        |       |
|                     |                    |                                                                                                    | 学期月 | <b>2</b><br>月 | 3,F   | 1     |   |    | 4月                        |                         |                       | 5    | 月     |           |       | 6月   |        | 7月    |
|                     |                    |                                                                                                    | 星期  | 1 2           | 3 4   | 5 6   | 6 | 7  | 8 9                       | 10                      | 10 11                 | 1 12 | 13 14 | 15 1      | 15 10 | 17 1 | B 19 1 | 19 20 |
|                     |                    |                                                                                                    | - 2 | 22 1          | 8 15  | 22 29 |   | 5  | 12 19                     | 26                      | 3                     | · 10 | 17 24 | 31        | 7     | 14 2 | 28     | 5     |
|                     |                    |                                                                                                    | Ξ 2 | 24 3          | 10 17 | 24 31 |   | 7  | 14 21                     | 28                      | 5                     | ; 12 | 19 26 |           | 2 9   | 16 2 | 3 30   | 7     |
|                     |                    |                                                                                                    | 四 2 | 25 4          | 11 18 | 25    | 1 | 8  | 15 22                     | 29                      | 6                     | i 13 | 20 27 |           | 3 10  | 17 2 | 1      | 1 8   |
|                     |                    |                                                                                                    | 五 2 | 26 5          | 12 19 | 26    | 2 | 9  | 16 23                     | 30                      | 7                     | 14   | 21 28 |           | 4 11  | 18 2 | 5      | 2 9   |
|                     |                    |                                                                                                    | 六 2 | 27 6          | 13 20 | 27    | 3 | 10 | 17 24                     |                         | 1 8                   | 15   | 22 29 |           | 5 12  | 19 2 | 3      | 3 10  |
|                     |                    | ~                                                                                                    | н - | 10 1          | 14 21 | 20    | * |    | 10 20                     |                         | 2 0                   | 10   | 23 30 |           | 0 13  | 20 2 |        |       |
|                     | 消息                 | …更多                                                                                                    | 成绩  |               |       |       |   |    |                           |                         |                       |      |       |           |       |      |        |       |
|                     |                    |                                                                                                    |     |               |       |       |   |    |                           |                         |                       |      |       |           |       |      |        |       |
|                     |                    |                                                                                                    |     |               |       |       |   |    |                           |                         |                       |      |       |           |       |      |        |       |
|                     |                    |                                                                                                    |     |               |       |       |   |    |                           |                         |                       |      |       |           |       |      |        | Ð.    |
|                     |                    |                                                                                                    |     |               |       |       |   |    |                           |                         |                       |      |       |           |       |      |        |       |
|                     |                    |                                                                                                    |     |               |       |       |   |    |                           |                         |                       |      |       |           |       |      |        |       |

2、点击选课——自主选课,进入选课界面。

| () 内江师范学院教学信息服务平台 |       |      |       |       |           |  |  |  |  |  |  |
|-------------------|-------|------|-------|-------|-----------|--|--|--|--|--|--|
| 报名申请▼             | 信息维护▼ | 选课▼  | 信息查询▼ | 教学评价▼ | 毕业设计(论文)▼ |  |  |  |  |  |  |
|                   |       | 受开调主 | · 本海  |       |           |  |  |  |  |  |  |
|                   |       | 子主味衣 | 三川    |       |           |  |  |  |  |  |  |
| 我的应用              |       | 自主选课 |       |       |           |  |  |  |  |  |  |
|                   |       | 教材预定 |       |       |           |  |  |  |  |  |  |
|                   |       |      |       |       |           |  |  |  |  |  |  |
|                   |       |      |       |       |           |  |  |  |  |  |  |

3、进入【自主选课】界面以后,点击搜索按钮即可查看到可选课程,如果需要屏蔽搜索条

件,请点击【收起】按钮。

|                       | 司法入連県島連県を約歳が確全を始居下島市街                                                           |            |   |
|-----------------------|---------------------------------------------------------------------------------|------------|---|
|                       |                                                                                 |            |   |
| 年級                    | : 2021 2020 2019 2018 2017 2016 2015 2014 2013 2012                             | ⊙ 更 8      | 3 |
| 学院                    | : 文学院 数学与信息科学学院 物理与电子信息工程学院 化学化工学院 外国语学院 政治与公共管理学院                              | ⊙ 更多       | 5 |
| 专业                    | : 经济学(020101) 金融数学(020305T) 经济与金融(020307T) 法学(030101) 思想政治教育(030404) 教育学类(0401) | ⊙更 \$      | 5 |
| 开课学院                  | : 国际教育学院 武装部 图书馆 建筑工程学院 招生就业处 范长江新闻学院                                           | ⊙ 更 ≸      | 5 |
| 课程类别                  | : 公共必修课 公共选修课 专业基础课 专业边修课 专业选修课 教育必修课                                           | ⊙更\$       | M |
| 课程性质                  | : 必修 选修 任选 辅修 限选                                                                |            |   |
| 教学模式                  | : 双语数学 中文数学                                                                     |            |   |
| 上课星期                  | : 星期一 星期二 星期三 星期五 星期六 星期日                                                       |            |   |
| 上课节次                  | : 1 2 3 4 5 6 7 8 9 10 11                                                       |            |   |
| 教学班                   | : 确定                                                                            |            |   |
| 是否重修                  | : 是 否                                                                           |            |   |
| 有无余量                  | : 有 无                                                                           |            |   |
|                       | ○ 枚組                                                                            |            |   |
|                       |                                                                                 |            |   |
| 020-2021 学年 2 学期第1轮() | 2还课结束达剩16大) 本学期选课要求总学分(不包括)最低0 最高80 本学期已选学分 0.0                                 | 未选 重修未选 已选 |   |

4、点击选课即可选中该门课程,如果与其他课程有时间冲突,系统会提示。

| 自主选课                          |            |                                    |              |           |           |      |      |         |         |
|-------------------------------|------------|------------------------------------|--------------|-----------|-----------|------|------|---------|---------|
|                               |            |                                    |              |           |           |      |      |         |         |
|                               | 可等         | 命入课程号/课程名称/数学班名称                   | 以教师姓名/教师工号查  | 阃         |           |      | 查询重  |         |         |
|                               |            |                                    |              |           | 展开        |      |      |         |         |
| 2020-2021 学年 2 学期第1部          | (距洗课结      | 東还剩16天) 本学期                        | 先理要求总学分(不信   | 1括)最低0 最高 | 80 本学期已洗4 | 学分 0 |      | 未洗 軍修未洗 | 已洗      |
| 主修课程 诵识洗修课                    |            | ((L))) ((L)) ((L))                 |              |           | 10,000    |      |      |         |         |
| TRANKE VERA                   |            |                                    |              |           |           |      |      |         |         |
| (ZX0840022)专项一篮球(四)           | ) - ⊄学分    | 教学班个数:1                            | 状态:未选        |           |           |      |      |         | $\odot$ |
| 教学班                           | 上课教师       | 上课时间                               | 教学地点         | 开课学院      | 课程类别      | 课程性质 | 教学模式 | 已选/容量   | 操作      |
| (2020-2021-2)-ZX0840022-1     | 【曾勇】<br>讲师 | 星期二第5-6节{2-18周}<br>星期四第5-6节{2-18周} | 灯光球场<br>灯光球场 | 体育学院      | 专业远修课     | 选修   | 中文數学 | 0/41    | 选课      |
| Transformation and the second | S . #A     | 25-2517 A #6                       | 14-z - z-yz  |           |           |      |      |         | 0       |
| 230840028)专项一正球(四             | ノニュ子刀      |                                    | (A23: 本)近    |           |           |      |      |         | ٢       |
| ZX0840034)专项一峨眉武术3            | 理论与方法()    | 四) - 《学分 教学教                       | 旺个数:1 状态     | :: 未选     |           |      |      |         | $\odot$ |
| ZX0840038)专项一峨眉养生。            | 与健康(四)     | - 《学分 教学班个数                        | 收:1 状态:未     | 选         |           |      |      |         | $\odot$ |
| ZX0840042)专项一健身指导             | 与实践(四)     | - 《学分 教学班个数                        | ğ:1 状态:未     | 选         |           |      |      |         | $\odot$ |
| ZX0840048)专项一小球运动             | (四) - 4 等  | 約 教学班个数:1                          | 状态:未选        |           |           |      |      |         | $\odot$ |
| (ZX0840055)专项-田径(四)           | - 4 学分     | 教学班个数:1 岁                          | [态: 未选       |           |           |      |      |         | $\odot$ |

5、选中以后,该门课程会变成绿色,原来的【选课】按钮会变成【退课】,点击右边的

黄色竖条,可以展示出已选的课程。

| 自主选课                                                         |                                         |                   |             |              |                 |                 |          |
|--------------------------------------------------------------|-----------------------------------------|-------------------|-------------|--------------|-----------------|-----------------|----------|
|                                                              |                                         |                   |             |              |                 |                 |          |
| 可輸入课程号/課程名称                                                  | /教学班名称/教师姓名/教师丁号音道                      |                   |             |              | 音询 軍責           |                 |          |
|                                                              |                                         | . ⊙ A             | 展开          |              |                 |                 |          |
|                                                              |                                         |                   |             |              |                 |                 |          |
| 2020-2021 学年 2 学期第1轮(距选课结束还剩16大)                             | 本学期选课要求总学分(不包                           | (括)最低0 最高8(       | D 本学期已选学分   | <u>}</u> 4   | 未               | 选 重修未选          | 已选       |
| 主修课程 通识选修课                                                   |                                         |                   |             |              |                 |                 |          |
| ZIX0840022)专项一篮球(四) - 4 学分 教学班个数:                            | 1 状态:已选                                 |                   |             |              |                 |                 | $\odot$  |
| 教学班 上课软师 上课时间                                                | 教学地点                                    | 开课学院              | 课程类别        | 课程性质         | 教学模式            | 已选/容量           | 操作       |
| (2020-2021-2)-ZX0840022-1 【曾勇】 星期二第5-6节(2-<br>讲师 星期四第5-6节(2- | 18周} 灯光球场<br>18周} 灯光球场                  | 体育学院              | 专业选修课       | 送修           | 中文較学            | 1/41            | 退选       |
| 20840028)专项一足球(四) - 4 学分 教学班个数:                              | 1 状态:未选                                 |                   |             |              |                 |                 | $\odot$  |
| 200840034)专项一峨眉武术理论与方法(四) - 4 学分                             | 教学班个数:1 状态                              | : 未选              |             |              |                 |                 | $\odot$  |
| 200840038)专项一峨眉养生与健康(四) - 4 学分                               | 数学班个数:1 状态:未                            | 选                 |             |              |                 |                 | $\odot$  |
| 10840042)专项一键身指导与实践(四) - 4 学分 🛛 🕴                            | 教学班个数:1 状态:未                            | 选                 |             |              |                 |                 | $\odot$  |
| 200840046)专项一小球运动(四) - 4 学分 教学班                              | 个数:1 状态:未选                              |                   |             |              |                 |                 | $\odot$  |
| X0840055)专项-田径(四) - <i>4</i> 学分 数学班个数:                       | 1 状态:未选                                 |                   |             |              |                 |                 | $\odot$  |
| 白主洗運                                                         |                                         |                   | 节星期一        | 星期二          | 星期三   星期四       | 星期五   星期        | ← 星期日    |
|                                                              |                                         |                   | 次<br>1      |              |                 |                 |          |
|                                                              |                                         |                   | 2 3         |              |                 |                 |          |
| 可輸入课程号/课程名称                                                  | /教学班名称/教师姓名/教师工号查询                      | ปี                | 4 5         |              |                 |                 |          |
|                                                              |                                         |                   | 6<br>7      |              |                 |                 |          |
| 0000 0001 学年 2 学期第1款 ( <b>新洗理结古还剩16天</b> )                   | *学期选择更少总学会(不句                           | 好)最低 0 最          | 8           |              |                 |                 |          |
|                                                              | *************************************** | 10) ABC 100 0 ABC | 10          |              |                 |                 |          |
| 土修课程 通识边修课                                                   |                                         | 选课                | 空余居         | 数 =总周数       | 空余周数 >=(总周数/2)  | 空余周数            | <(总局数/2) |
| ZX0840022)专项一篮球(四) - 4 学分 数学班个数:                             | 1 状态:已选                                 | 信息                | (ZX0840022) | 专项一篮球(四) - 4 | 学分              |                 |          |
| 教学班 上课教师 上课时间                                                | 教学地点                                    | 开课学院 已选           | 志愿 选上否      | 教学班 教师/i     | 日称 上课时间         | 較学地点<br>↓T¥##12 | 自选否 操作   |
| (2020-2021-2)-ZX0840022-1 【管勇】 星期二第5-6节(2-<br>讲师 星期四第5-6节(2- | 18周) 灯光球场<br>18周) 灯光球场                  | 体育学院 1            | 1 已选上       | (20 讲师       | 星期四第5-6节{2-18周} | 灯光球场            | 送上 送法    |
|                                                              |                                         |                   |             |              |                 |                 |          |
| 200840026)专项一足球(四) - 4 学分 数学班个数:                             | 1 状态:未选                                 |                   |             |              |                 |                 |          |
| ZX0840034)专项一峨眉武术理论与方法(四) - 4 学分                             | 教学班个数:1 状态:                             | : 未选              |             |              |                 |                 |          |
| ZX0840038)专项一峨眉养生与健康(四) - 4 学分 - 4                           | 收学班个数:1 状态:未)                           | 选                 |             |              |                 |                 |          |
| ZX0840042)专项一健身指导与实践(四) - 4 学分 - 4                           | 效学班个数:1 状态:未)                           | 先                 |             |              |                 |                 |          |
| ZX0840046)专项一小球运动(四) - d 学分 教学班                              | Y数:1 状态:未选                              |                   |             |              |                 |                 |          |
|                                                              | . If Franks and a Solic                 |                   |             |              |                 |                 |          |